# **Shipping Connector**

for Microsoft Dynamics 365 Business Central

# Quick-Start Setup Guide

Sales Order shipping with FedEx Ship Manager

# I. Purpose of this document

This guide will assist you with initial configuration of Shipping Connector to enable you to ship a package using FedEx Ship Manager and then apply the shipment details to a Sales Order in Microsoft Dynamics 365 Business Central.

This guide will demonstrate the minimal configuration required to enable the above scenario to be completed. For an in-depth explanation and review of the Shipping Connector, options and usage please refer to the <u>Shipping Connector User Manual</u> and/or the context sensitive help on the Shipping Connector pages in Dynamics 365 Business Central.

Please also see the following Quick Start guides:

Sales Order shipping with UPS WorldShip Sales Order shipping with FedEx Ship Manager LTL Sales Order shipping with Stamps.com Internet Postage

#### II. Overview

The Shipping Connector manages the exchange of address and shipment information between Microsoft Dynamics 365 Business Central and Third-Party Shipping Software (e.g., UPS WorldShip, FedEx Ship Manager, Stamps.com Internet Postage, or other). When an order is "Released" in Dynamics 365 Business Central the ship-to address and shipping preferences are exported to a data cache on the shipping workstation (where the shipping software is installed). The shipping software imports that information and the shipment is processed. When a shipping label is created, the shipment details are written to the data cache and the Shipping Connector then relays the information back to the Dynamics 365 Business Central server.

All of that action is behind the scenes – you don't see it. What you do see is an 'Apply Shipping' action on the Sales Order page – when you press it the shipping details are applied to the Sales Order resulting in shipping charge and tracking information lines added to the order.

The graphic below depicts the data exchange flow.

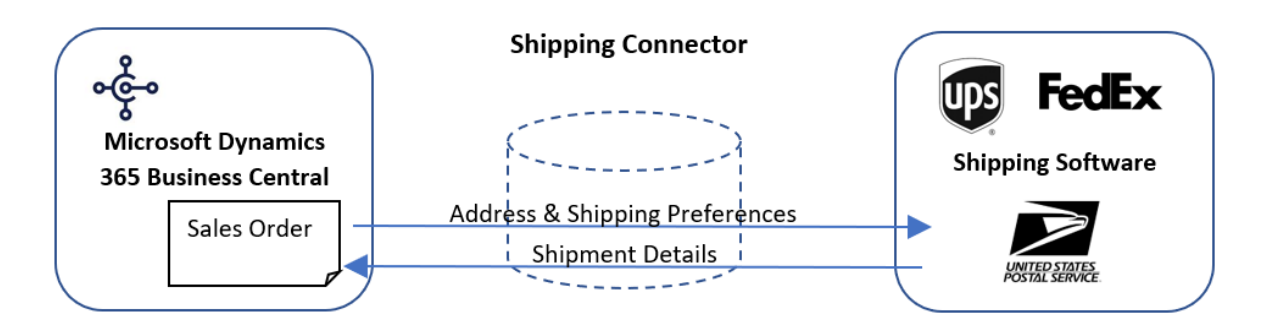

In the sections that follow we will walk you through the steps required to configure Shipping Connector for first-time use and then we'll process a shipment using UPS WorldShip.

#### III. Installation & Registration

First, you will need to publish and install the Shipping Connector extension app into your Dynamics 365 Business Central system. You can find Shipping Connector in the Microsoft AppStore or (for on-prem environments) you can download it from our website at <u>https://shippingconnector365.com/download</u>.

After installation you will need to start a 30-day free trial to obtain a registration:

- Open the Shipping Connector Setup page (type 'Shipping Connector Setup' in the Search box).
- Click on the Registration option and then select the "Start 30-day Free Trial" action

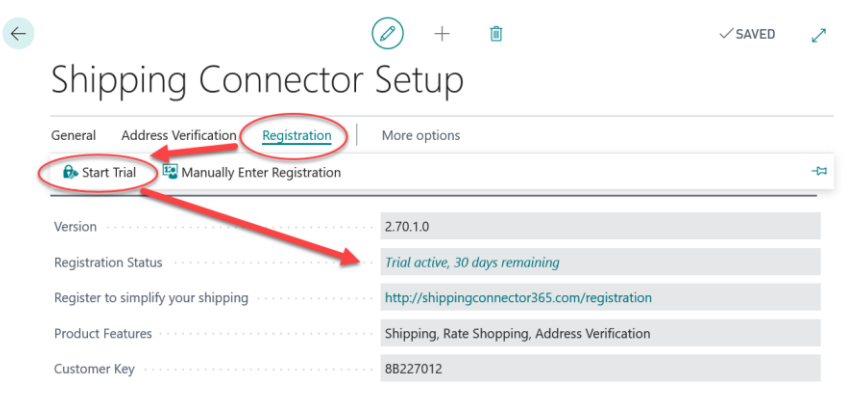

# IV. Configure a Web Service Access Key (OnPrem Environments only)

Skip this section if you are working in a Cloud/SaaS environment.

The Shipping Connector Workstation application (which is installed and run on the shipping workstation - we'll get to that below) communicates with Shipping Connector in Business Central via the Shipping Connector Web Service.

To enable communication via web services Business Central requires authentication. Business Central supports two web service authentication methods – Credentialed and OAuth2. Credentials are only supported by the OnPrem environment, they use the Web Service Access Key. OAuth2 is required by the Cloud/SaaS environment (see the OAuth2 section below).

To configure authentication, you must select a Business Central user account, create a Web Service Access Key, and add the Shipping Connector Permission Set to the account permissions.

(Complete details are available <u>here</u>). For the purpose of this guide we'll give the condensed version – follow these steps:

In Dynamics 365 Business Central:

- Choose the Search icon, enter **Users**, choose the related link, and then find the user account that you wish to use for web service data exchange.
- In the Web Service Access section, select the Web Service Access Key field.
- In the Set the Web Service Access Key window, select the Key Never Expires check box.
- Choose the OK button.
- The access key is automatically generated and appears in the **Web Service Access Key** field.
- We will need the key below
- Make sure the **Shipping Connector Permission Set** has been added to the user account permissions at the bottom of the **Users** dialog

NOTE: In order to configure a **Web Service Access Key** you must be logged into Business Central under the account you wish to configure – Business Central will not allow you to configure a **Web Service Access Key** for other user accounts.

#### V. Shipping Connector Setup (in Dynamics 365 Business Central)

Next, you will need to configure a few options such that Shipping Connector knows how to place shipping charges onto a Sales Order.

- Open the Shipping Connector Setup page (type 'Shipping Connector Setup' in the Search box)
- Scroll down to the "Numbering" fast-tab
- Set "Shipping Charges Type" to "G/L Account"
- Set "Shipping Charges No." to "40200" (or select an appropriate G/L income account)
- Set "Tax Group Code" to "NONTAXABLE" (or select an appropriate tax group code)

|                                                                    | - +                  | ۱.       |                       |    | √ SAV | ED          |
|--------------------------------------------------------------------|----------------------|----------|-----------------------|----|-------|-------------|
| Shipping Connector                                                 | Setup                |          |                       |    |       |             |
| General Address Verification Registration                          | More options         |          |                       |    |       |             |
| Peristration                                                       |                      | 3 70 1 0 | Trial active 20 days  |    | 003   |             |
| General >                                                          |                      | 2.70.130 | mai adave, 30 days    | No | No    | 27012<br>No |
| General >                                                          |                      | 2.70.13  | The active, 50 days   | No | No    | No          |
| General >                                                          |                      | 2.0.10   | The active, 50 days   | No | No    | No          |
| General >  Numbering SALES ORDERS                                  |                      | 2.0.10   | Tine active, 30 unys  | No | No    | No          |
| General >  SALES ORDERS Shipping Charges Type                      | G/L Account          | 2.0.10   | Tine active, 30 unys  | No | No    | No          |
| General >  SALES ORDERS Shipping Charges Type Shipping Charges No. | G/L Account<br>40200 | 270.10   | Time accere, 30 onlys | No | No    | ×           |

While we're on this page let's also copy & save the Shipping Connector Web Services URL – we'll need it in a later step.

- Scroll down to the "Web Service" fast-tab
- Copy the Web Service URL (double click to select all, then right-click and select Copy)

| Web Service     |                                                                       |
|-----------------|-----------------------------------------------------------------------|
| Web Service URL | https://api.businesscentral.dynamics.com/v1.0/c8c98d94-2e36-4dd4-b336 |
| Published       |                                                                       |

- Save that value

### VI. Shipping Connector Workstation Setup

Now we need to install the Shipping Connector Workstation application on the computer where UPS WorldShip (or other shipping software) is installed. The Shipping Connector Workstation application manages information exchange between the shipping software and the Business Central server.

- Download the application installer from <a href="https://shippingconnector365.com/download">https://shippingconnector365.com/download</a>. Note: After downloading, make sure to "unblock" the file:
  - o right-click on the file, select "Properties"
  - o check the "Unblock" checkbox if it appears at the bottom of the dialog
  - select OK to close the Properties dialog
- Run the Shipping Connector Workstation installer (choose the option to run the configuration utility when setup completes)

When the Shipping Connector Workstation Configuration wizard appears, we'll use it to setup a connection to the Business Central server.

- In the Configurator select Web Services for the data exchange method
- Select Next to move to the Web Services tab
- Paste the URL you saved in the previous step into the Web Services URL field
- Enter the **Web Services Account Username** (do not include a domain name) for which you configured a **Web Services Access Key**
- Enter the Web Services Access Key
- Press the Verify Web Service button

Successful verification will be indicated and you will then be able to move to the next tab.

Note: The 'SQL Server' tab is present but is not used with Dynamics 365 Business Central in-cloud. Shipping Connector has been around since Dynamics NAV v3.7 (back then it was called Microsoft Business Solutions Navision) and the SQL Server data exchange option is still available for the on-prem environment.

| 🖏 Shipping Connecto                   | r Desktop Con                      | figurator               |                      |                                                                                                    |                |               | _             |           | $\times$ |
|---------------------------------------|------------------------------------|-------------------------|----------------------|----------------------------------------------------------------------------------------------------|----------------|---------------|---------------|-----------|----------|
| Begin Web Service                     | SQL Server 0                       | Companies               | Schema               | Configuration                                                                                                | Data Maps      | Finish        |               |           |          |
| Please enter the<br>The URL can be re | e URL for the<br>strieved from the | Shipping<br>Shipping Ci | Connector S          | or Web Servic<br>etup page                                                                                   | e exposed      | from your l   | ERP server    |           |          |
| Example:                              |                                    |                         |                      |                                                                                                    |                |               |               |           |          |
| https://api.busines                   | scentral.dynamic                   | s.com/v1.0              | / <tenant>/</tenant> | /WS/ <company< td=""><td>&gt;/Codeunit/S</td><td>hippingConn</td><td>ector</td><td></td><td></td></company<> | >/Codeunit/S   | hippingConn   | ector         |           |          |
| Web Service URL                       | i.com/v1.0/00                      | 000000-00               | 00-0000-0            | 000-000000000                                                                                                | 00/WS/My%2     | 20Company/    | Codeunit/Ship | pingConne | ctor     |
|                                       | Web Service /                      | Account Na              | me:                  |                                                                                                    |                |               |               |           |          |
|                                       | shippingconne                      | ector                   |                      |                                                                                                    |                |               |               |           |          |
|                                       | Web Service /                      | Account Pa              | ssword (or           | Web Services A                                                                                               | ccess Key):    |               |               |           |          |
|                                       | •••••                              |                         |                      | ••                                                                                                    |                |               |               |           |          |
|                                       | Show Pase                          | sword                   |                      |                                                                                                    |                |               |               |           |          |
|                                       | Verify Web                         | Service                 |                      |                                                                                                    |                |               |               |           |          |
|                                       | Server Statu                       | s: Succ                 | ess. The             | Dynamics NAV                                                                                                 | Server is acce | ssible.       |               |           |          |
|                                       | Service State                      | us: Suco                | ess. The             | Shipping Conne                                                                                               | tor Web Sen    | vice is acces | sible.        |           |          |
|                                       |                                    |                         |                      |                                                                                                    |                |               |               |           |          |
|                                       |                                    |                         |                      |                                                                                                    | <              | Back          | Next >        | Finis     | h        |

- Press the Next button to move to the Companies tab
- Select the companies with which you would like to exchange data

| 2 | Shipp | oing Connecto   | r Desktop Co  | onfigurator  |            |                  |           |        |  |
|---|-------|-----------------|---------------|--------------|------------|------------------|-----------|--------|--|
|   | Begin | Web Service     | SQL Server    | Companies    | Schema     | Configuration    | Data Maps | Finish |  |
|   | Sel   | ect the compani | es with which | Shipping Con | nector Des | ktop will exchar | nge data: |        |  |
|   |       | CRONUS USA      | , Inc.        |              |            |                  |           |        |  |
|   |       | My Company      |               |              |            |                  |           |        |  |
|   |       |                 |               |              |            |                  |           |        |  |

- Press the Next button to move to the Schema tab
   The Schema tab is for informational purpose only no changes can be made
- Press the Next button to move to the Configuration tab
   The Shipping Connector Workstation configuration will be saved, confirmation will be displayed
- Press the Next button to move to the Data Maps tab
- Press the **Copy** button in the FedEx Ship Manager area (see graphic below)
   This will copy the import/export maps into the FedEx Ship Manager configuration

Note: If you intend to use FedEx Ship Manager LTL services then you will also need to copy the LTL data map – to do so, select the "Include LTL data map" checkbox

| Begin | Web Service                                                                    | SQL Server                                                        | Companies                                 | Schema                                           | Configuration                         | Data Maps    | Finish |      |   |
|-------|--------------------------------------------------------------------------------|-------------------------------------------------------------------|-------------------------------------------|--------------------------------------------------|---------------------------------------|--------------|--------|------|---|
|       | Press to copy to Copy                                                          | he Shipping Co                                                    | onnector Map                              | s tor UPS/                                       | WS to the UPS                         | data tolder: |        |      | ^ |
| Fed   | Ex Ship Manage<br>FedEx Ship Ma<br>Press to copy t<br>Copy<br>Note: Configura  | er<br>nager was fou<br>he Shipping Co<br>]<br>ator found an e     | nd on this con<br>onnector Map            | nputer<br>s for FSM t<br>LTL data r<br>copying w | to the FSM data<br>map                | folder:      |        | <br> |   |
| Star  | mps.com Interne<br>Stamps.com wa<br>Press to copy t<br>Copy<br>Note: Configura | t Postage<br>as found on thi<br>he Shipping Co<br>ator found an e | s computer<br>onnector Map<br>xisting map | s for Stamp                                      | os.com to the da<br>ill overwrite it. | ta folder:   |        | <br> | _ |

- Press the Next button to move to the Finish tab
- Select the startup options
- Press the Finish button Shipping Connector Workstation will display in the System Tray

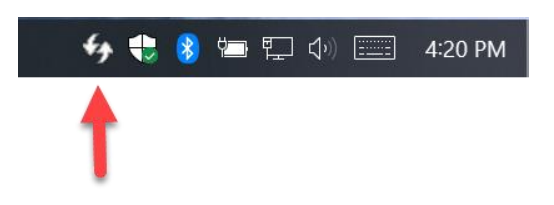

# VII. Configure FedEx Ship Manager for use with Shipping Connector

Shipping Connector makes use of a FedEx Ship Manager built-in facility that enables exchange of data via ODBC. To turn on data exchange do the following:

- Open FedEx Ship Manager
- Turn on the "Integration" profile
   Integration → Dynamics

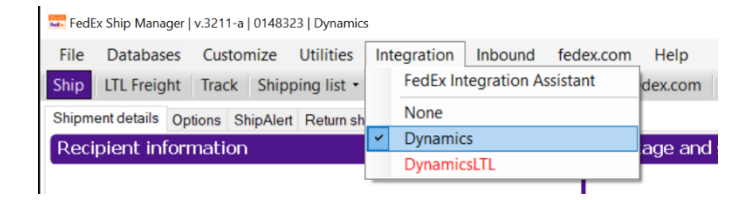

Note: If the Dynamics Integration Profile does not display in the menu then you will need to rerun the configuration tools and make sure that you copy the map(s) when on the Data Maps step.

#### VIII. Process a Shipment

We're now ready to begin shipping – let's process a shipment.

- In Dynamics 365 Business Central open a Sales Order
- If the Sales Order is currently Released you will need to Reopen it
- In the Shipping and Billing fast-tab area set the Shipping Agent to FEDEX and the Shipping Agent Service to 2DAY

| New Process Report Rele                                                                                                    | ase Posting Prepare Order Request                                                                                                   | Approval Print/Send Navigate                                                                                                    | Actions Navigate Report · |
|----------------------------------------------------------------------------------------------------|----------------------------------------------------------------------------------------------------|----------------------------------------------------------------------------------------------------|---------------------------|
| 2                                                                                                    |                                                                                                    |                                                                                                    |                           |
| ``                                                                                                    |                                                                                                    |                                                                                                    |                           |
| Subtotal Excl. Tax (USD)                                                                                                    | 16,767.60                                                                                                    | Total Excl. Tax (USD)                                                                                                    | 1                         |
| Inv. Discount Amount Excl. Tax                                                                                                    | 0.00                                                                                                    | Total Tax (USD)                                                                                                    |                           |
| Invoice Discount %                                                                                                    | 0                                                                                                    | Total Incl. Tax (USD)                                                                                                    | 1                         |
|                                                                                                    |                                                                                                    |                                                                                                    |                           |
| Invoice Details >                                                                                                    |                                                                                                    |                                                                                                    | 1M(8D) Yes ATLA           |
|                                                                                                    |                                                                                                    |                                                                                                    |                           |
| CL                                                                                                    |                                                                                                    |                                                                                                    |                           |
| Shipping and Billing                                                                                                    |                                                                                                    |                                                                                                    |                           |
| Shipping and Billing                                                                                                    | Default (Sell-to Address)                                                                                                    | SHIPPING CONNECTOR                                                                                                    |                           |
| Shipping and Billing<br>Ship-to                                                                                                    | Default (Sell-to Address) ~<br>Robert Townes                                                                                        | SHIPPING CONNECTOR                                                                                                    |                           |
| Shipping and Billing<br>Ship-to<br>Contact<br>SHIPMENT METHOD                                                                                                    | Default (Sell-to Address)  V Robert Townes                                                                                          | SHIPPING CONNECTOR<br>Ship-to Verification Status                                                                                                    |                           |
| Shipping and Billing Ship-to Contact SHIPMENT METHOD Code                                                                                                    | Default (Sell-to Address)  Robert Townes                                                                                            | SHIPPING CONNECTOR<br>Ship-to Verification Status · · · · · ·<br>Free Shipping · · · · · · · · · · · · · · · · · · ·                                                                                                    | iender                    |
| Shipping and Billing<br>Ship-to<br>Contact<br>SHIPMENT METHOD<br>Code<br>Agent                                                                                       | Default (Sell-to Address)   Robert Townes  FEDEX   V                                                                                | SHIPPING CONNECTOR<br>Ship-to Verification Status<br>Free Shipping                                                                                                    | iender                    |
| Shipping and Billing<br>Ship-to<br>Contact<br>SHIPMENT METHOD<br>Code<br>Agent<br>Agent Service                                                                      | Default (Sell-to Address)   Robert Townes  FEDEX  V  2DAY  V                                                                        | SHIPPING CONNECTOR Ship-to Verification Status Free Shipping Bill Shipping To Bill Shipping To Count Rate Adjustment Entry No.                                                                                                    | iender                    |
| Shipping and Billing Ship-to Contact SHIPMENT METHOD Code Agent Agent Service Package Tracking No.                                                                   | Default (Sell-to Address)  Robert Townes FEDEX  ZDAY  V                                                                             | SHIPPING CONNECTOR<br>Ship-to Verification Status · · · · · · P<br>Free Shipping · · · · · · · · · · · · · · · · · · ·                                                                                                    | iender                    |
| Shipping and Billing Ship-to Contact SHIPMENT METHOD Code Agent Agent Service Package Tracking No. Bill-to                                                           | Default (Sell-to Address)   Robert Townes  FEDEX  Default (Customer)  V                                                             | SHIPPING CONNECTOR         Ship-to Verification Status         Free Shipping         Bill Shipping To         Bill Shipping To Account         Rate Adjustment Entry No.         Alt. Ship-from Id         Sender Account Id                                                                                     | Sender                    |
| Shipping and Billing Ship-to Contact SHIPMENT METHOD Code Agent Agent Agent Service Package Tracking No. Bill-to Location Code                                       | Default (Sell-to Address)           Robert Townes         FEDEX         ZDAY         Default (Customer)                             | SHIPPING CONNECTOR Ship-to Verification Status Free Shipping Bill Shipping To Bill Shipping To Count Rate Adjustment Entry No. Alt. Ship-from Id Sender Account Id Delivery Instructions                                                                                                    | iender                    |
| Shipping and Billing<br>Ship-to<br>Contact<br>SHIPMENT METHOD<br>Code<br>Agent<br>Agent Service<br>Package Tracking No.<br>Bill-to<br>Location Code<br>Shipment Date | Default (Sell-to Address)           Robert Townes         FEDEX         2DAY         Default (Customer)         Y         9/25/2019 | SHIPPING CONNECTOR         Ship-to Verification Status         Free Shipping         Bill Shipping To         Shill Shipping To Account         Rate Adjustment Entry No.         Alt. Ship-from Id         Sender Account Id         Delivery Instructions         Ship-to Residential                          | iender                    |
| Shipping and Billing Ship-to Contact SHIPMENT METHOD Code Agent Agent Agent Service Package Tracking No. Bill-to Location Code Shipment Date Shipping Advice         | Default (Sell-to Address)   Robert Townes  FEDEX   Default (Customer)   9/25/2019  Partial                                          | SHIPPING CONNECTOR         Ship-to Verification Status         Free Shipping         Bill Shipping To         Bill Shipping To Account         Rate Adjustment Entry No.         Alt. Ship-from Id         Sender Account Id         Delivery Instructions         Ship-to Residential         Saturday Delivery | Sender                    |

- Release the Sales Order

It is the Release action that initiates data exchange to FedEx Ship Manager. Note the Sales Order number (in this example it is S-ORD101001)

- On the shipping workstation hold down the Ctrl key and left click on the Shipping Connector tray icon – this will manually initiate data synchronization – which will pull over the shipping information from the Sales Order that was just released
- In FedEx Ship Manager enter the Sales Order number into the Keyed Import dialog and press the Enter key

| Lookup Value               |                                    |
|----------------------------|------------------------------------|
| Enter the lookup value for | the package(s) you wish to import. |
| Lookup                     | s-ORD1003                          |
|                            | OK Cancel                          |

The recipient ship-to information and shipping options will auto populate

| 🚾 FedEx Ship Manager   v.3  | 211-a   I I Dynamics                                            |                                                                               |                                                                                              | - 🗆 X                                                                                                    |
|-----------------------------|-----------------------------------------------------------------|-------------------------------------------------------------------------------|----------------------------------------------------------------------------------------------|----------------------------------------------------------------------------------------------------|
| File Databases C            | ustomize Utilities Integration Inbound fed                      | lex.com Help                                                                  |                                                                                              |                                                                                                    |
| Ship LTL Freight Tr         | ack Shipping list - Address Book Reports C                      | lose fedex.com                                                                |                                                                                              | FedEx.                                                                                                    |
| Shipment details Option     | s ShipAlert                                                     |                                                                               |                                                                                              |                                                                                                    |
| Recipient informa           | tion                                                            | Package and shipmen                                                           | t details                                                                                    | Shortcuts                                                                                                    |
| Contact name:               | Include a Return Label  Hold  US - United States  Robert Townes | Number of package<br>Weigt<br>Service typ<br>Package typ                      | s: 1 Identical packages<br>tt: 1 Ibs v Man VA<br>g: 3-FedEx 2Day® v<br>e: 1-Your Packaging v | Special Services COD Dangerous Goods Dry lee Only Hold at Location Lithium Batteries/Cells Non-Standard Packaging Pharmacy Delivery |
| Company name:               | Adatum Corporation                                              | Package dimension                                                             | s: Select an item V                                                                          | Saturday Pickup                                                                                                    |
| Address 1                   | 192 Market Square                                               | Ship dat                                                                      | e: 12/07/2019                                                                                |                                                                                                    |
| Address 2                   |                                                                 | Declared value                                                                | e: \$ USD - U 🗸                                                                              |                                                                                                    |
| Postal code:                | 31772- M State/Province: GA- ~                                  |                                                                               |                                                                                              |                                                                                                    |
| City:                       | Atlanta 🗸 🗸                                                     |                                                                               |                                                                                              |                                                                                                    |
| Telephone                   | ( ) - Ext:                                                      |                                                                               |                                                                                              | View/Edit Special Service Data<br>Select Signature Options                                                                          |
|                             | This is a residential address                                   | Billing details                                                               |                                                                                              | - Auto Treck                                                                                                    |
|                             | Save in/update my address book                                  | Bill transportation to:                                                       | 1-Sender V Acct #:                                                                           | Auto Hack                                                                                                    |
| Sender informatio           |                                                                 | Department notes:<br>Customer reference:                                      | S-ORD101001   Add'l handling                                                                 |                                                                                                    |
| Current cond                |                                                                 | P.O. number:                                                                  | ~                                                                                            |                                                                                                    |
| Current send                | er.                                                             | Additional references                                                         |                                                                                              |                                                                                                    |
| <u>Change return addre:</u> | SS: Current sender View/Edit                                    | Invoice number:<br>Shipment ID:<br>Package contents 1:<br>Package contents 2: |                                                                                              |                                                                                                    |
| Clear fields   Delete/      | Modify shipment   Repeat shipment   Override pre                | fs   Rate Quote and Transit Ti                                                | mes \$20.12 Dim Weight                                                                       | t 1 lbs   Multiple-piece shipment Ship                                                                                              |
|                             |                                                                 |                                                                               |                                                                                              | Saturday, December 7, 2019 10:50 AM                                                                                                 |

- Enter a shipping weight (or place the package on an attached scale)
- Press the Ship button (lower right corner)

FedEx Ship Manager will now print a shipping label and export the shipping details to Shipping Connector. The Shipping Connector tray icon will flash green, indicating that shipment information is being relayed back to Dynamics 365 Business Central.

 Back to Business Central, on the Sales Order (#S-ORD10100) press the Shipping Connector 'Apply Shipping' action: Actions → Shipping Connector → Apply Shipping Shipping Connector will now add the shipment information lines to the Sales Order. It will also populate the Package Tracking Number, Shipping Agent and Shipping Agent Service fields in the Shipping and Billing area.

| $\leftarrow$ | SALES ORDER   WORK DATE: 4                    | /8/2019   |                           |                 | + 🛍                            |                              |                   |                         | √ SAVED                 | ď        |
|--------------|-----------------------------------------------|-----------|---------------------------|-----------------|--------------------------------|------------------------------|-------------------|-------------------------|-------------------------|----------|
|              | S-ORD1010                                     | 01 · A    | Adatum Corpo              | oration         |                                |                              |                   |                         |                         |          |
|              |                                               |           |                           |                 |                                | 1                            |                   |                         |                         |          |
|              | New Process Report                            | Release   | Posting Prepare Order R   | equest Approval | Print/Send N                   | lavigate A                   | ctions Navigate   | Report                  | Fewer options           |          |
|              | Lines Manage More                             | e options |                           |                 |                                |                              |                   |                         |                         | 62       |
|              | Туре                                          | No.       | Description               | Location Code   | Quantity                       | Qty. to Assemble<br>to Order | Reserved Quantity | Unit of<br>Measure Code | Unit Price Excl.<br>Tax | Tax .    |
|              | → Item                                        | 1996-S    | ATLANTA Whiteboard, base  |                 | 12                             |                              |                   | PCS                     | 1,397.30                | ATL      |
| ~5           | Comment                                       |           | Shipped: 2019-12-07       |                 |                                |                              | _                 |                         |                         |          |
|              | Comment                                       |           | Via: FEDEX 2 Day          |                 |                                |                              | _                 |                         |                         |          |
|              | Comment                                       |           | Tracking ID: 676128086550 |                 |                                |                              | _                 |                         |                         |          |
|              | G/L Account                                   | 40100     | Shipping Charge           |                 | 1                              |                              | _                 |                         | 20.12                   | ATL.     |
| L            |                                               |           |                           |                 |                                |                              |                   |                         |                         | -        |
|              |                                               |           |                           |                 |                                |                              |                   |                         |                         |          |
|              |                                               |           |                           |                 |                                |                              |                   |                         |                         |          |
|              | ×                                             |           |                           |                 |                                |                              |                   |                         |                         | /        |
|              | Subtotal Excl. Tax (USD)                      |           |                           | 16,767.60       | Total Excl. Tax (L             | JSD)                         |                   |                         | 16,7                    | 67.60    |
|              | Inv. Discount Amount Excl. Tax                | (USD)     |                           | 0.00            | Total Tax (USD)                |                              |                   |                         | 1,0                     | 06.06    |
|              | Invoice Discount %                            |           |                           | 0               | Total Incl. Tax (USD) 17,773.6 |                              |                   |                         |                         |          |
|              |                                               |           |                           |                 |                                |                              |                   |                         |                         |          |
|              |                                               |           |                           |                 |                                |                              |                   |                         |                         |          |
|              | Invoice Details >                             |           |                           |                 |                                |                              |                   | 1M(8D)                  | Yes ATLANT/             | Ą, GA    |
|              |                                               |           |                           |                 |                                |                              |                   |                         |                         |          |
|              | Shipping and Billing                          |           |                           |                 |                                |                              |                   |                         | Sh                      | iow less |
|              |                                               |           |                           |                 |                                |                              |                   |                         |                         |          |
|              | Ship-to                                       | D         | efault (Sell-to Address)  | $\sim$          | SHIPPING CON                   | NECTOR                       |                   |                         |                         |          |
|              | Contact · · · · · · · · · · · · · · · · · · · | R         | obert Townes              |                 | Ship-to Verificat              | ion Status                   |                   |                         |                         |          |
|              | SHIPMENT METHOD                               |           |                           |                 | Free Shipping                  |                              |                   |                         |                         |          |
|              | Code                                          |           |                           | $\sim$          | Bill Shipping To               |                              | Sender            |                         |                         | $\sim$   |
|              | Agent · · · · · · · · · · · · · · · · · · ·   | FE        | EDEX                      | $\sim$          | Bill Shipping To               | Account                      |                   |                         |                         | $\sim$   |
| _            | Agent Service                                 | 20        | YAC                       | ~               | Rate Adjustmen                 | t Entry No.                  |                   |                         |                         | 0 ~      |
|              | Package Tracking No.                          | 67        | 76128086550               |                 | Alt. Ship-from lo              |                              |                   |                         |                         | ~        |
|              | Bill-to                                       | D         | efault (Customer)         | ~               | Sender Account                 | Id                           |                   |                         |                         | ~        |
|              | Location Code                                 |           |                           | $\sim$          | Delivery Instruct              | tions                        |                   |                         |                         |          |
|              | Shipment Date                                 |           | 2/7/2019                  |                 | Ship-to Residen                | tial · · · · · · · · · ·     |                   |                         |                         |          |
|              | Shipping Advice                               | Pa        | artial                    | $\sim$          | Saturday Deliver               | ry                           |                   |                         |                         |          |
|              | Outbound Whse. Handling Tim                   | e · · · · |                           |                 | Quoted Shippin                 | g Charges                    |                   |                         | 0.0                     | 0        |
|              | Shipping Time                                 |           |                           |                 | Billed Shipping                | Charges                      |                   |                         | 20.1                    | 2        |
|              | Late Order Shipping                           | No.       |                           |                 |                                | -                            | L                 |                         |                         |          |

- The Sales Order is now ready to Post

Congratulations, you have just shipped your first order.

#### IX. More Information

In this guide we have only touched on the basic feature of Shipping Connector – processing a shipment for a Sales Order. There is a lot more to Shipping Connector including:

- Address Verification
- Rate Shopping
- Rate Adjustments
- Purchase Return Orders, Transfer Orders, Service Orders

We invite you to check out the feature descriptions and in-depth guides available on our web site @ <u>https://shippingconnector365.com/guides</u>.

Happy Shipping!